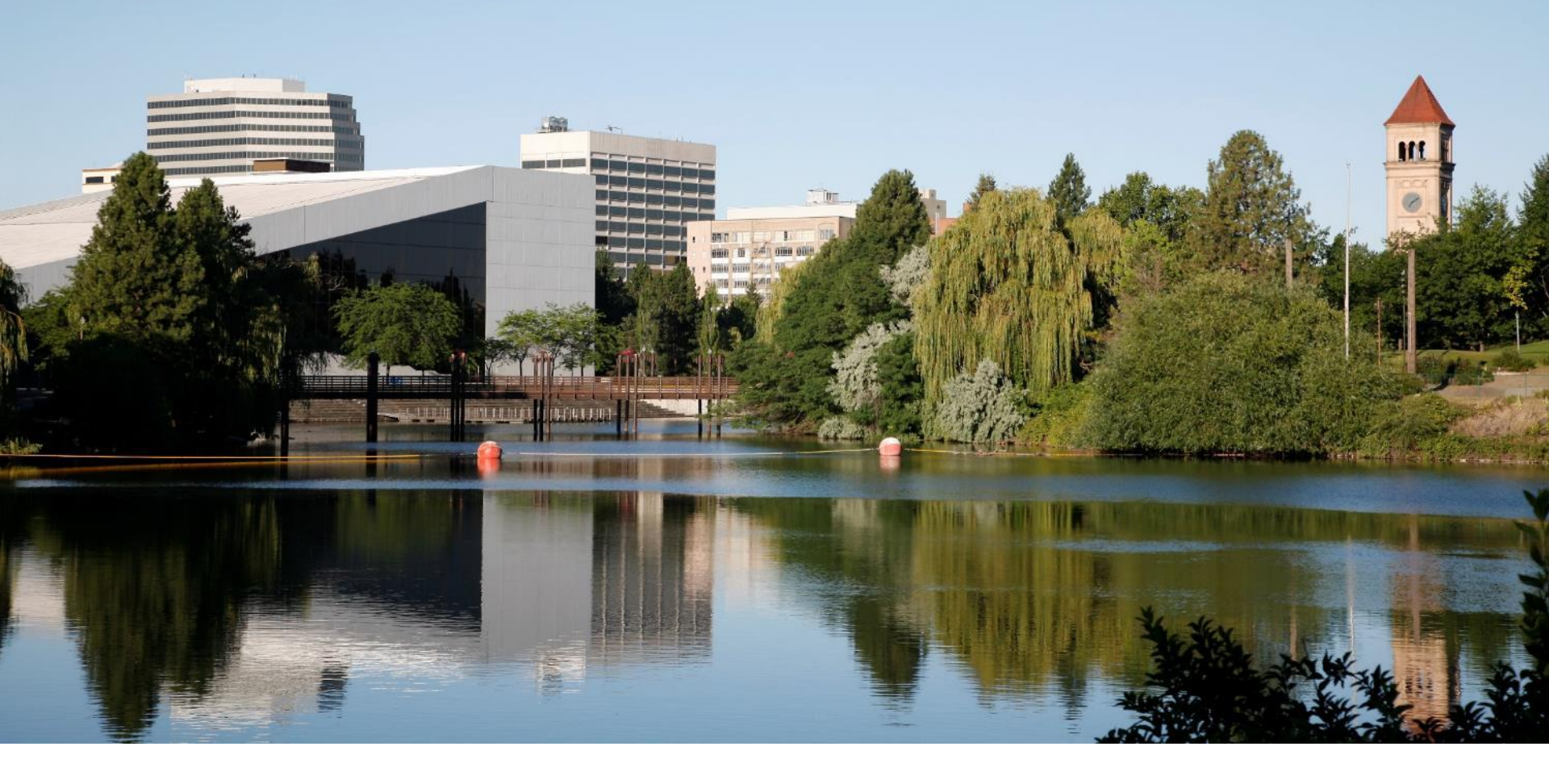

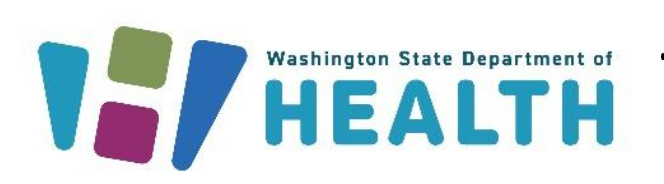

# WASHINGTON LOAN TRACKING (WALT)

Office of Drinking Water/Drinking Water State Revolving Fund

#### Presenter

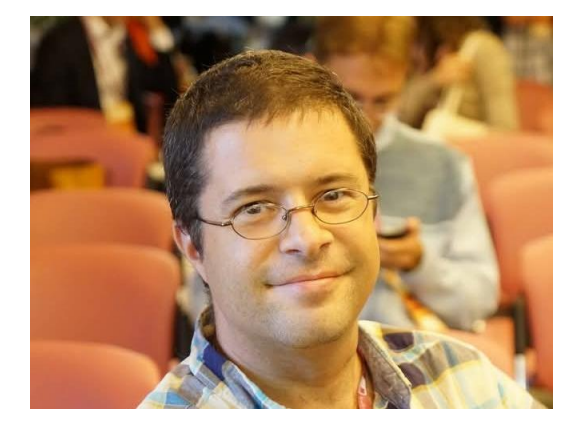

#### Jason Cammarano

WALT Administrator

Drinking Water State Revolving Fund

Washington State Department of Health | 2

# **Hello and Welcome**

- WALT (Washington Loan Tracking) is the Office of Drinking Water's loan and grant management tool.
- Online portal to submit applications for DWSRF funding, check the status of your application or contract, and upload documentation.
- DWSRF Construction Loan Application available in Word on our website.

# **New Users**

- 1 Create a profile in SecureAccess.wa.gov (SAW).Portal for WA services.
- 2 Add WALT as a New Service and access it.
- 3 Receive Pre-registration Notification (Error Message).
- 4 Contact me for HELP and verification **!!!** <u>dwsrf@doh.wa.gov</u>

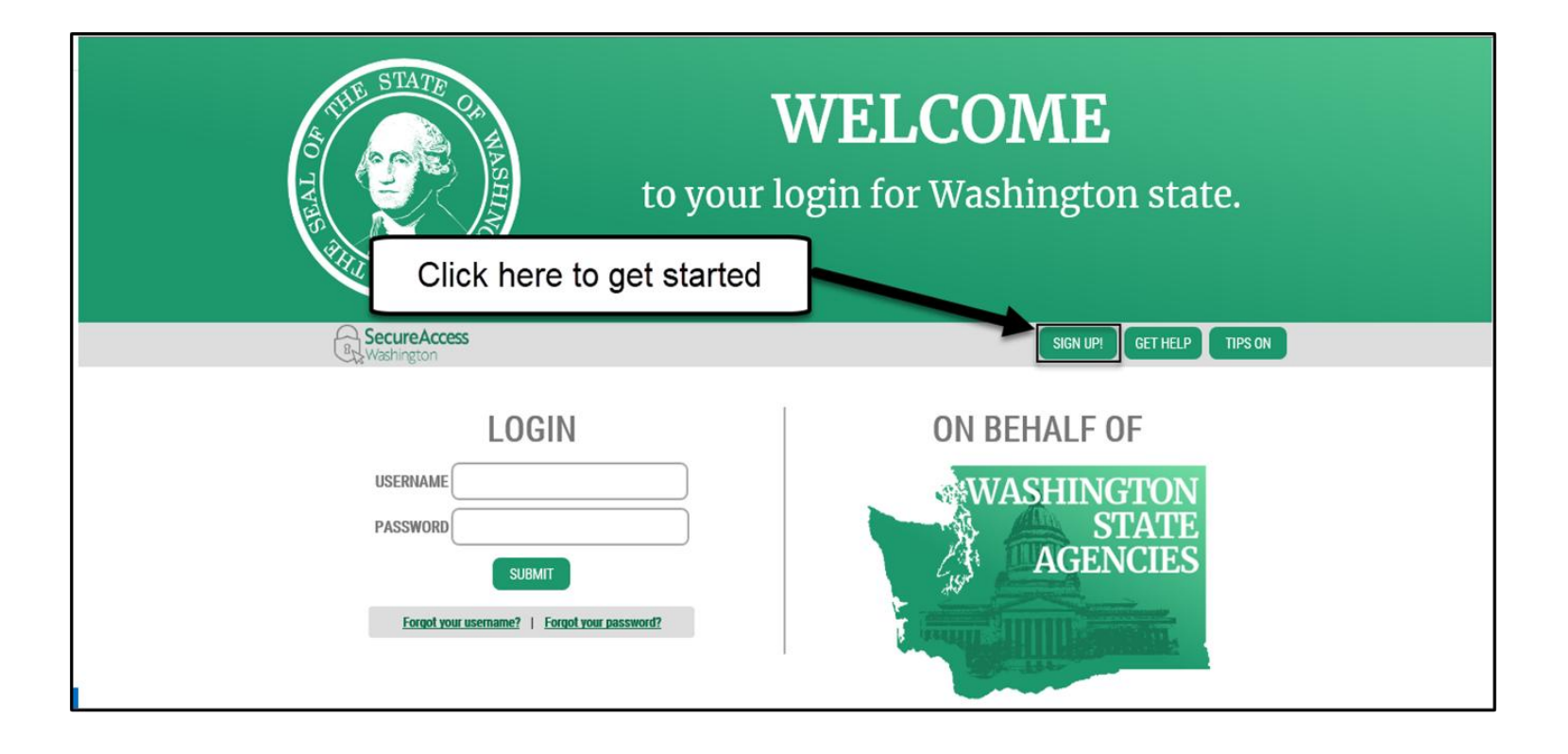

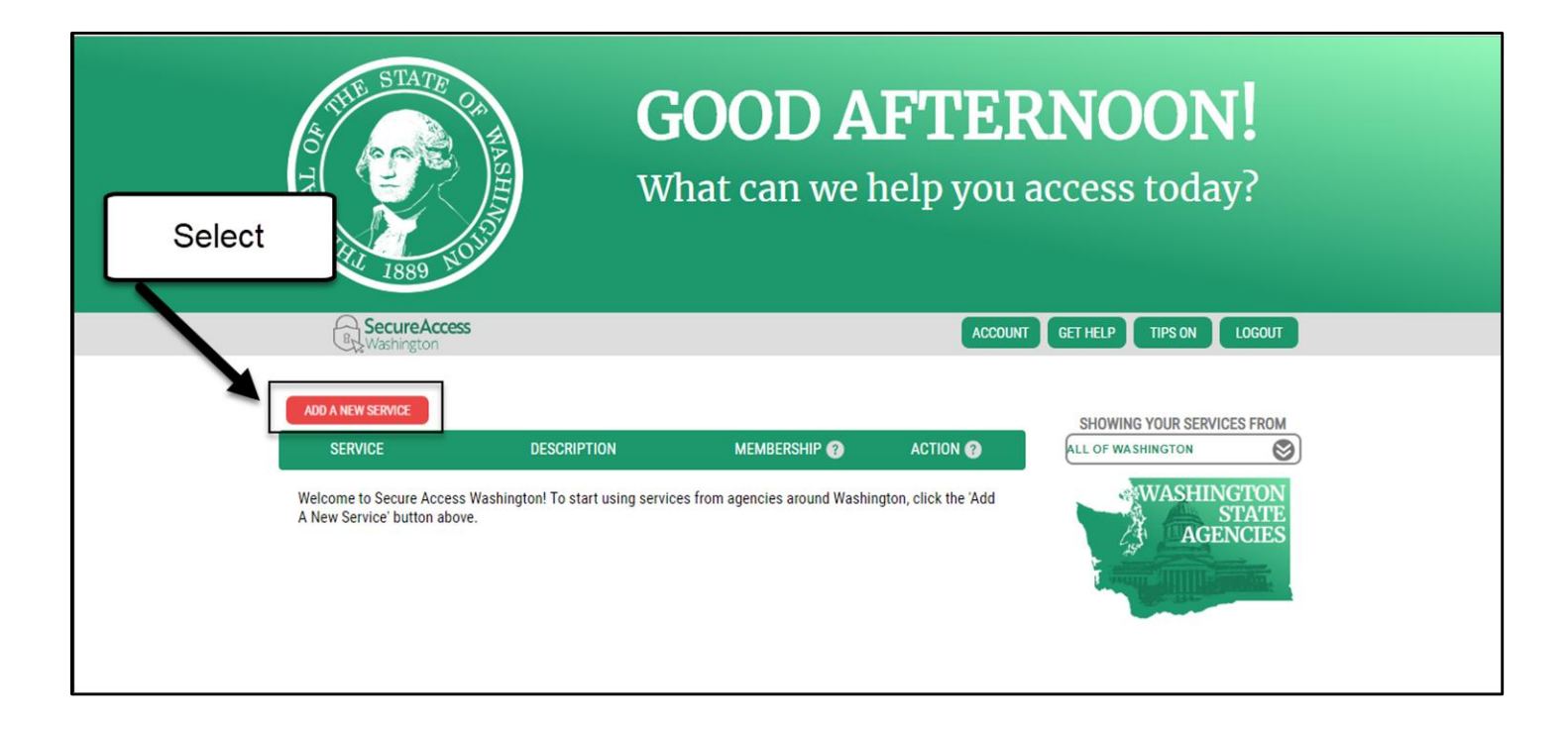

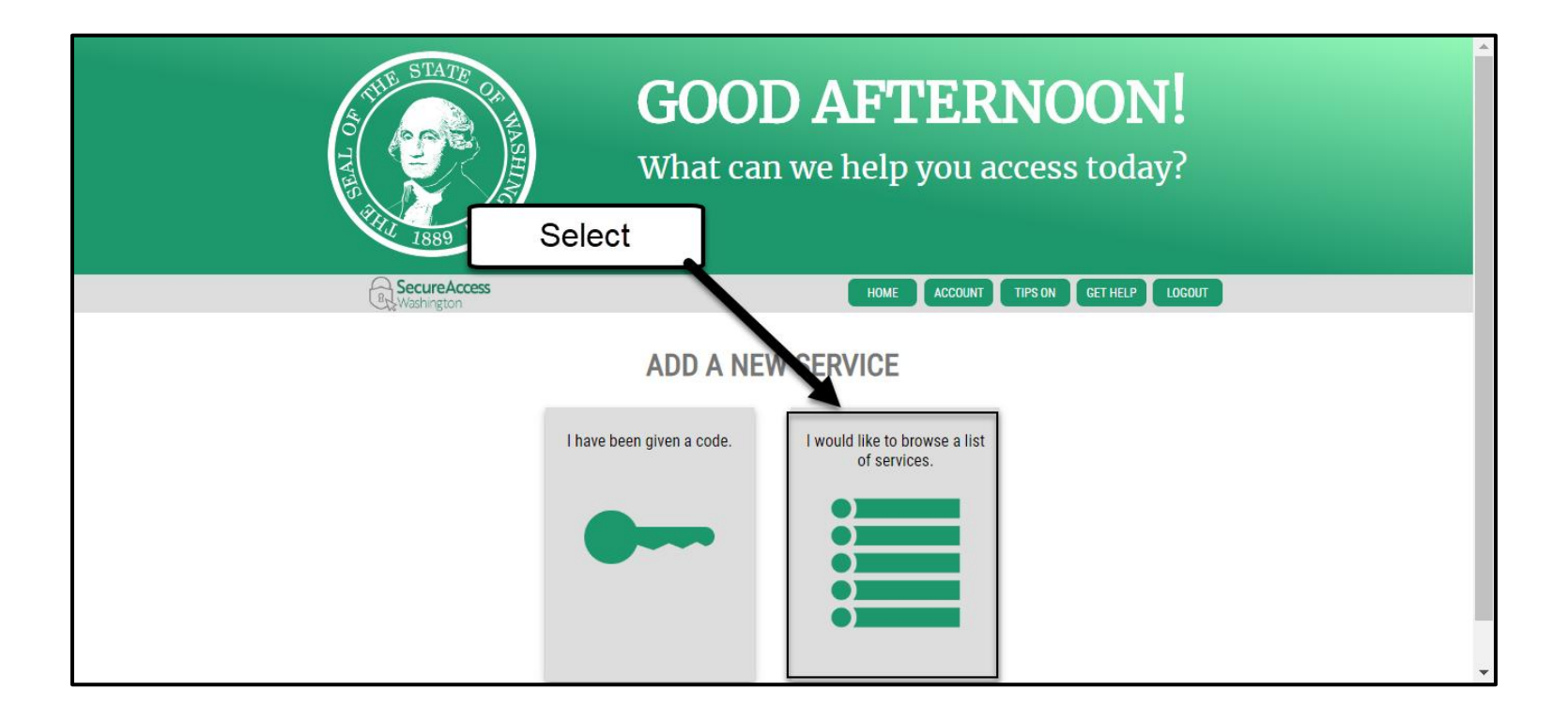

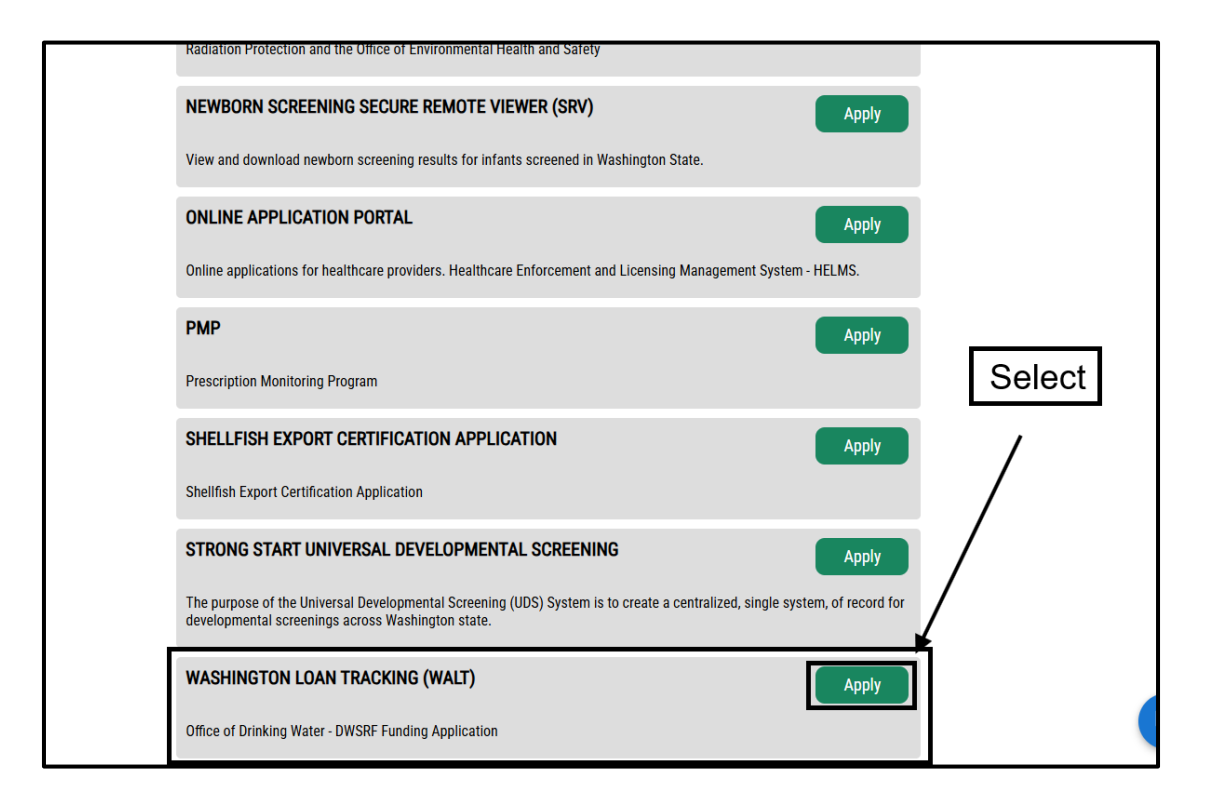

# Pre-registration (Error Message)

| 6 | NOTE: Pre-registration is required to access WALT. For WALT Pre-registration and other user help, please email DWSRF@DOH.WA.GOV or call 360-236-3089. Thank you. |
|---|----------------------------------------------------------------------------------------------------|
|   | Submit                                                                                                    |

# WALT Home Page

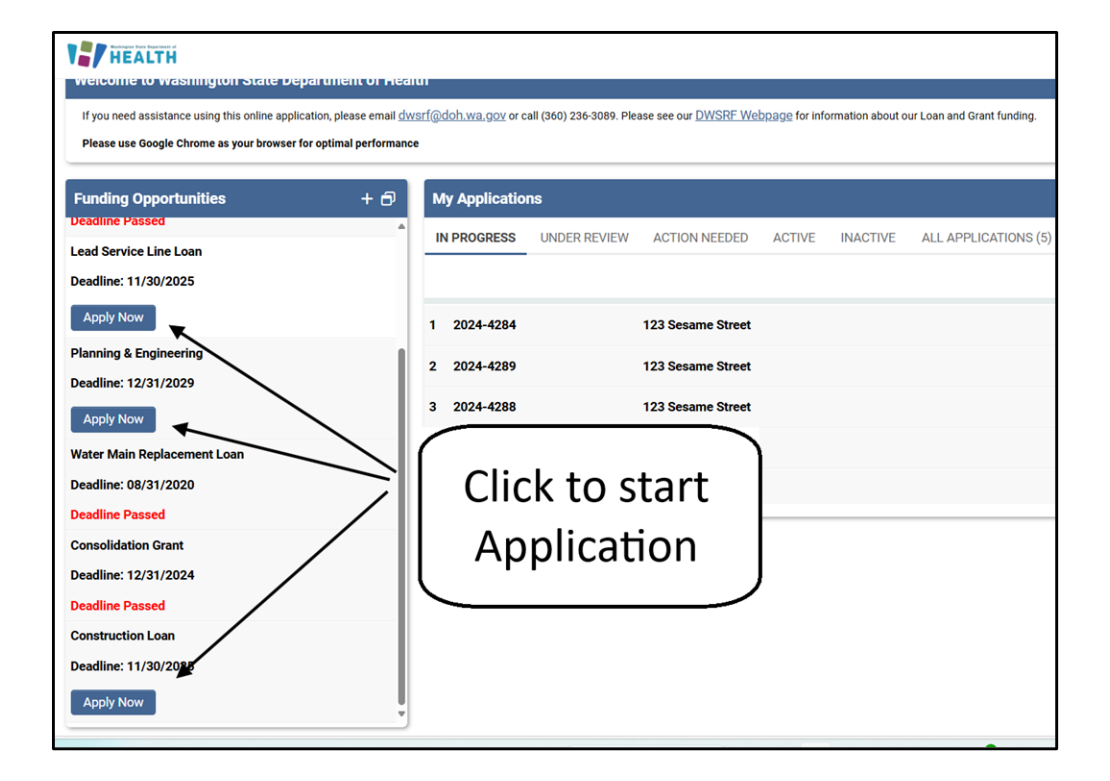

## WALT Home Page – Change Clients (for Consultants)

#### We can add multiple users to a file.

| 🗖 🗐 HealthWeb - Home 🗙 🍻 WALT                                                       | × 👌 State of Wa                                | shington   eTRANSER\ 🗙   😰 Technical Assistance R         | lequest Form ×   +                              |                                                   |                                          |
|-------------------------------------------------------------------------------------|------------------------------------------------|-----------------------------------------------------------|-------------------------------------------------|---------------------------------------------------|------------------------------------------|
| ට් https://walt.smartsimple.com/iface/ex/a                                          | ix_index.jsp                                   |                                                           |                                                 |                                                   | a A 2 1 1 2                              |
| iged favorites 📄 🜐 Browser Sandbox 🦟 Careers.wa.gov 🖉                               | - External Citrix - HRMS 💮 Local               | Citrix 😋 TVW 🛞 2024 PAY DATES 🕕 MEMBER                    | RSHIP CARD 👊 Calendar   Microsoft 🚯 DOH-ODW DWS | RF 127 Office of Drinking 127 Drinking Water Stat | HealthWeb - Home                         |
| 10                                                                                  |                                                |                                                           |                                                 |                                                   |                                          |
|                                                                                     |                                                |                                                           |                                                 |                                                   | J Jason Guinea Cam Jason Guine           |
| ome to Washington State Department of Health                                        |                                                |                                                           |                                                 |                                                   |                                          |
| need assistance using this online application, please email <u>dwsrf@doh.wa.gov</u> | or call (360) 236-3089. Please see our DWSRF ( | Vebpage for information about our Loan and Grant funding. |                                                 |                                                   | Personal Profile<br>Organization Profile |
| e use Google Chrome as your browser for optimal performance                         |                                                |                                                           |                                                 |                                                   | Change Password                          |
| ing Opportunities +                                                                 | H D My Applications                            |                                                           |                                                 |                                                   | Organization: 123 PUD - for TESTING >    |
| 1-6 of 6 < 🚿                                                                        | IN PROGRESS UNDER REV                          | IEW ACTION NEEDED ACTIVE INACTIVE                         | ALL APPLICATIONS (2)                            |                                                   | Log Out                                  |
| tunity Details                                                                      | •                                              |                                                           |                                                 |                                                   | 1-2 of 2 < >                             |
| ng Water System Rehabilitation and Consolidation (DWSRC)                            | # Application ID                               | Applicant Organization                                    | Project Name                                    | Application Type                                  | \$                                       |
| ne: 11/30/2025                                                                      | 1 2025-4516                                    | 123 PUD - for TESTING                                     |                                                 | Planning & Engineering                            | Open                                     |
| ly Now                                                                              | 2 2025 4514                                    | 122 BUD for TERTING                                       | TEST Consultant functions                       | Construction Loop                                 | Open                                     |
| ervice Line Loan                                                                    | 2 2023-4314                                    | 123100-1011231100                                         | TEST - Consultant functions                     | Construction Loan                                 | Орен                                     |
| ne: 11/30/2025                                                                      |                                                |                                                           |                                                 |                                                   |                                          |
| ly Now                                                                              |                                                |                                                           |                                                 |                                                   |                                          |
| ng & Engineering                                                                    |                                                |                                                           |                                                 |                                                   |                                          |
| ne: 11/30/2025                                                                      |                                                |                                                           |                                                 |                                                   |                                          |
| ly Now                                                                              |                                                |                                                           |                                                 |                                                   |                                          |
| Main Replacement Loan                                                               |                                                |                                                           |                                                 |                                                   |                                          |
| ne: 08/31/2020                                                                      |                                                |                                                           |                                                 |                                                   |                                          |
| ne Passed                                                                           |                                                |                                                           |                                                 |                                                   |                                          |

# WALT Home Page

- Required fields have \* **HINT:** Click submit to find.
- Missing information or unanswered questions can make you ineligible or delay contract generation!
- Always **SAVE DRAFT!!!** Backing out can erase.

## **Main Contact Submits Application**

| Submission Manager > Loar | n and Grant                 |   |                 |                 |             |
|---------------------------|-----------------------------|---|-----------------|-----------------|-------------|
| * Application ID:         | 2025-4413                   |   |                 |                 | 1           |
| Project Name:             | TEST - Version 1.5 Function |   | Person r        | esponsible for  |             |
| Applicant Organization:   | Eric's Test Water System    | Z | click           | ing Submit      |             |
| * Water System Name:      | Test Water System           | Z |                 |                 |             |
| Water System ID:          |                             |   | ¥               |                 |             |
| * Status:                 | Draft Application 🗸         | 5 | * Main Contact: | Jason Cammarano | ä C'D       |
| Application Type:         | Construction Loan ~         | ] | * Project Lead: |                 | <i>i</i> ň. |
| Modified Date:            | 02/07/2025 10:02 AM         |   | Modified By:    | Jason Cammarano |             |
| Created Date:             | 02/05/2025 9:32 AM          |   | Created By:     | Jason Cammarano |             |
| Application Summary       | l                           |   |                 |                 |             |

# UEI, State Vendor, UBI & Fed Tax ID

| APPLICANT ORGANIZATION INFORMATION               |                   | PROJECT INFORMATION | FINANCIAL INFORMATIO | N DOCUMENT ATTACHMENTS      |
|--------------------------------------------------|-------------------|---------------------|----------------------|-----------------------------|
| Unique Entity Identifier<br>(UEI):               |                   |                     |                      | All 4 and                   |
| Sam.gov Registration<br>Annual Expiration:       | Link to Sam.gov F | Registration        |                      | expiration<br>date required |
| Statewide Vendor #:                              |                   |                     |                      | for contracts               |
| UBI #:<br>Federal Tax ID:                        | 11-555555         | •                   |                      |                             |
| Statewide Vendor #:<br>UBI #:<br>Federal Tax ID: | 11-5555555        | •                   |                      | for contracts               |

#### **Emerging Contaminants in Small and Disadvantaged Communities**

| Sam.gov Registration<br>Annual Expiration:                                                                           | mm/dd/yyyy | Ħ |                                                             |  |
|----------------------------------------------------------------------------------------------------|------------|---|-------------------------------------------------------------|--|
| Statewide Vendor #:<br>UBI #:                                                                                        |            |   | Answer 'Yes' <b>only if</b> you have received an invitation |  |
| Federal Tax ID: 11-5555555                                                                                           |            |   |                                                             |  |
| Have you been invited to apply for the Emerging Contaminants for Small and Disadvantaged Community (EC-SDC) funding? |            |   |                                                             |  |
| Please Select                                                                                                    |            | ~ |                                                             |  |

For further Technical Assistance and EC-SDC questions, visit website for <u>Technical Assistance Request Form</u>

#### Sample Questions & Census Tracks

| 2025-4447                                                                                                  |                                                                    |                                                            |                                                                |
|----------------------------------------------------------------------------------------------------|--------------------------------------------------------------------|------------------------------------------------------------|----------------------------------------------------------------|
| APPLICANT ORGANIZATION INFORMATIO                                                                          | N PROJECT INFORMATION FIN                                          | IANCIAL INFORMATION DOCUMENT ATTACHMENTS                   |                                                                |
|                                                                                                    |                                                                    |                                                            | Washington                                                     |
| Project Site Zip Code                                                                                      |                                                                    |                                                            | Project Site Latitude                                          |
|                                                                                                    |                                                                    |                                                            | Need coordinates for your project? Try https://www.gps-coordin |
|                                                                                                    |                                                                    |                                                            | -<br>                                                          |
| Project Site Longitude                                                                                     |                                                                    |                                                            | * Project County                                               |
|                                                                                                    |                                                                    |                                                            | Please Select 🗸                                                |
| * Project Location Map                                                                                     |                                                                    |                                                            |                                                                |
| Upload a map showing the location of the p                                                                 | roject                                                             |                                                            |                                                                |
| * Census Tracks Map<br>Upload a map showing the census tracks to<br>Visit: https://www.census.gov/geograph | o be served by the project.<br>Jes/reference-maps/2020/geo/2020pl- | Maximum file sizer 2 GB                                    |                                                                |
|                                                                                                    |                                                                    | Drop files here or browse files<br>Maximum file size: 2 GB |                                                                |
| * Main focus of the project                                                                                |                                                                    |                                                            |                                                                |
| Please Select                                                                                              | ~                                                                  |                                                            |                                                                |
| * Public Health Concerns Actions                                                                           |                                                                    |                                                            |                                                                |
| Actions proposed to address public health                                                                  | concerns                                                           |                                                            |                                                                |
| New source                                                                                                 | Security measures                                                  | Cross connection control                                   |                                                                |
| Source reconstruction or rehab                                                                             | Seismic improvements                                               | Pressure reducing station                                  |                                                                |
| Disinfection                                                                                               | Resiliency                                                         | New pump station                                           |                                                                |
| < BACK                                                                                                    | C Intertie                                                         | Dump station improvements                                  |                                                                |

# **Sample Questions**

| 2025-4502                                                                                                  |                                                            |
|----------------------------------------------------------------------------------------------------|------------------------------------------------------------|
| APPLICANT ORGANIZATION INFORMATION PROJECT INFORMATION FINANCIAL INFORMAT                                  | ION DOCUMENT ATTACHMENTS INTERNAL DATA MIGRATION           |
| Please click Save Dratt it you enter a new value in this field.                                            |                                                            |
|                                                                                                    |                                                            |
| * Identify Proposed Debt                                                                                   |                                                            |
| ☐ You are a governmental entity that can assume a general obligation debt.                                 |                                                            |
| ☐ You are another type of system (HOA) that can only issue revenue debt and/or rates.                      |                                                            |
| * Have you secured any other funding sources for your project?                                             |                                                            |
| Please Select 🗸                                                                                            |                                                            |
| * Have you applied for any other funding sources for your project?                                         |                                                            |
| Please Select 🗸                                                                                            |                                                            |
| * Water System Federal Nonprofit Certification                                                             |                                                            |
| If the water system is a non profit corporation serving a non community, attach a copy of the federal nonp | ofit certification to this application.                    |
|                                                                                                    | Drop files here or browse files<br>Maximum file size: 2 GB |
| * Applicant's relationship to the water system. Select Type                                                |                                                            |
| Please Select 🗸                                                                                            |                                                            |

# Budget

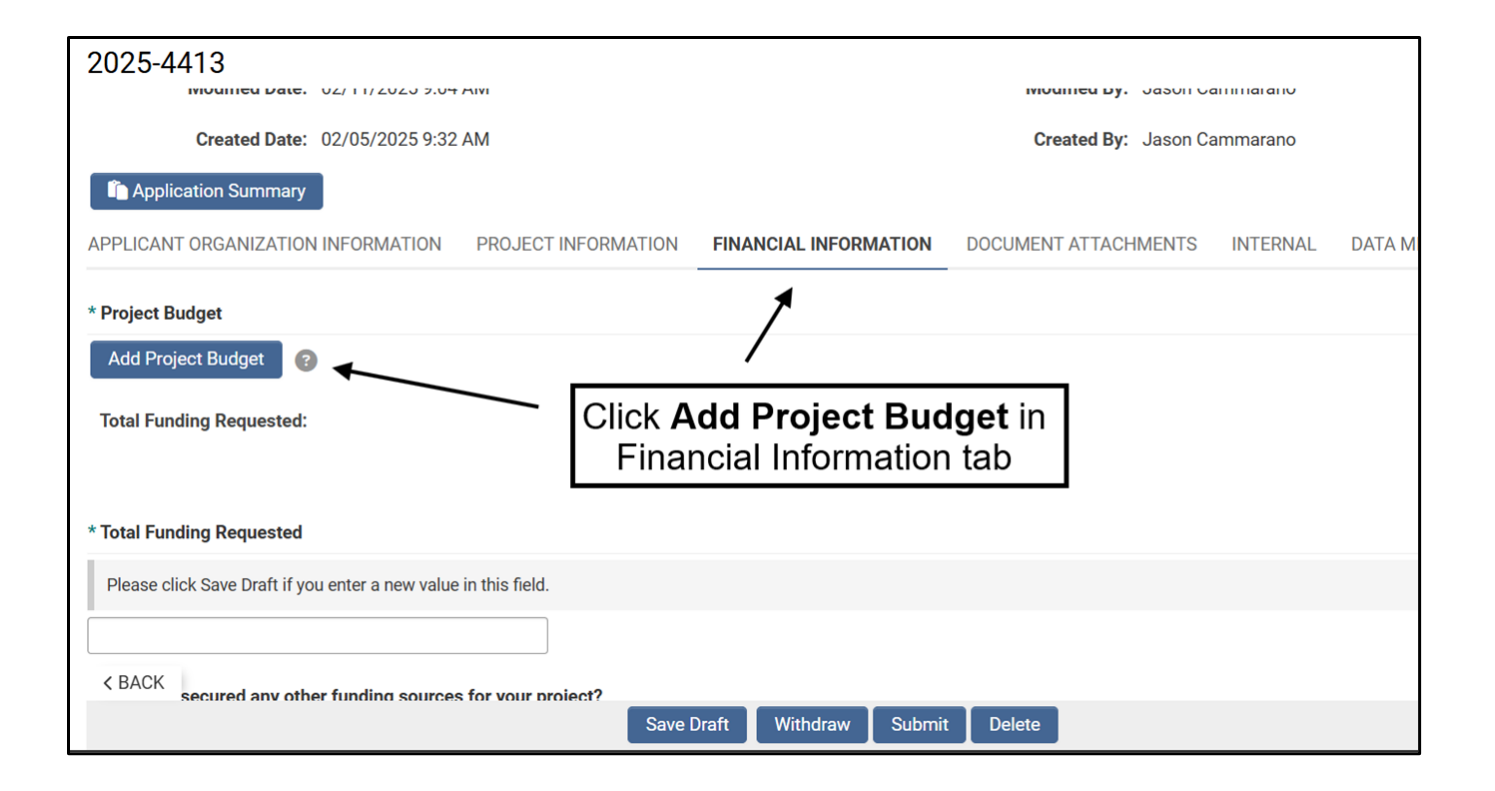

# Budget

|                                                | When (estimated) Funding Request (Costs)  |
|------------------------------------------------|-------------------------------------------|
| eering Report (preliminary engineering)        | 05/31/2025                                |
| If possible, estimate                          | 11/01/2024                                |
| ral Review dates for when                      | 11/01/2024                                |
| ght-of-way acquisition COSIS OCCUI             | mm/dd/yyyy 🏥                              |
|                                                | mm/dd/yyyy 🛍                              |
| involvement/information                        | mm/dd/yyyy 🛍                              |
| cuments (design engineering)                   | 03/01/2025                                |
| ruction                                        | 07/01/2025 🗰                              |
| gency (No more than 20% of construction costs) | 07/01/2025 🗰 🛛                            |
| iew/Approval fees                              | 01/02/2025                                |
| (sales or use tax)                             | 10/01/2025                                |
| eters (purchase and installation)              | 09/15/2025                                |
| ts                                             | mm/dd/yyyy 🛍                              |
| 4                                              | \$3                                       |
|                                                |                                           |
| Include other types of activities here.        |                                           |
|                                                | When (estimated) Funding Request (Costs). |
| struction Inspection Click to add              | 08/01/2025   Don't back out \$10,000      |
|                                                |                                           |

Washington State Department of Health | 19

# Save, Withdraw & Submit

| APPLICANT ORGANIZATION INFORMATION                             |                     | PROJECT INFORMATION FINANCIAL INFORMATION DOCUMENT ATTACHMENTS                                                                              |
|----------------------------------------------------------------|---------------------|----------------------------------------------------------------------------------------------------|
| * Data Universal<br>Numbering System<br>(DUNS) #:              | 123456789           |                                                                                                    |
|                                                                | Link to Central Co  |                                                                                                    |
| * Central Contractor<br>Registration (CCR)<br>Expiration Date: | 04/03/2021          | Select to Withdraw                                                                                                    |
| * Statewide Vendor #:                                          | 123456789           |                                                                                                    |
| * UBI #:                                                       | 123456789           |                                                                                                    |
| Federal Tax ID:                                                | 12-2256788          |                                                                                                    |
| ATTENTION:                                                     |                     |                                                                                                    |
| Answering NO to any of the                                     | following six quest | ions or not providing documents requested will make your neligible. Please contact your regional planner or engineer if you have questions. |
|                                                                |                     | Save Draft Withdraw Submit                                                                                                    |

# **Resources on DWSRF website**

Google: WA DOH DWSRF for website

- WALT External User Guide
- DWSRF Customer Loan Handbook
- Guidelines
- Free Technical Assistance form
- Webinars schedule, links and recordings
- DWSRF Staff Contacts

Questions?

#### Contacts

- WALT tech issues and general assistance: <u>dwsrf@doh.wa.gov</u> or <u>jason.cammarano@doh.wa.gov</u> 360-867-3991
- Free Technical Assistance on <u>Technical Assistance</u> <u>Request Form</u> DWSRF website.

www.doh.wa.gov (Google: WA DOH DWSRF)

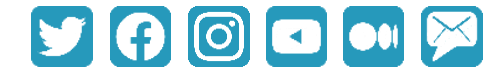

@WADeptHealth